## 音声/映像の設定を変える

| 音質を設定する                                                                                                    | 設定する項目                                                   |                                                                                                    | 設定                                                                                                    |
|----------------------------------------------------------------------------------------------------|----------------------------------------------------------|----------------------------------------------------------------------------------------------------|----------------------------------------------------------------------------------------------------|
| 1 ツートップメニューから<br>情報/設定を選ぶ                                                                                                    | <b>バランス/フェーダー</b><br>左右(バランス)、前後(フェ -<br>ダー)の出力レベルを調整する。 | <br>─                                                                                                 | <ul> <li>バランス/フェーダーを調整します。</li> <li>● 調整範囲: バランス (左右) LEFT:15~ CENTER ~ RIGHT:15</li> <li>フェーダー(前後) FRONT:15~ CENTER ~ REAR:15</li> </ul>                                                                                                    |
| デジタルTV HDDMUSIC     各称 単銀ホイシト       アビー・アンクル     アンクル       DISC     FM/AM       電話器号     自宅       MORF JS     国営のFF       アビー・アンクル     (個)       (個)     (個)       (個)     (個)       (回)     (日)       (回)     (日)   < | <ul> <li>イコライザー</li> <li>確認 ※</li> <li>を選ぶ</li> </ul>    | Tuned by<br>MIXER'S LAB<br>レコーディングエンジニア集団<br><sup>ミキサーズ ラ #</sup><br>MIXER'S LABが監修した音質で<br>音楽を楽しめます。 | <ul> <li>「音の匠」レコーディングやマスタリングを手がける音のプロがチューニンクした、よりスタジオサウンドに近い音を再現します。</li> <li>「いい音でスムーズトーク」…車内で会話を楽しみつつ、いい音質で音楽を再生します。</li> </ul>                                                                                                    |
| 2<br>「株米/数定<br>「まま」<br>「オキ」<br>「フーター」<br>「フーター」<br>「フーター」<br>「フーター」<br>「フーター」<br>「<br>「フーター」<br>「<br>「フーター」<br>「<br>「<br>「<br>「<br>「<br>「<br>「<br>「<br>「<br>「<br>「<br>「<br>「                                                                                                    |                                                          | <b>ユーザー設定</b><br>お好みの音質に調整できます。<br>また、設定内容(現在の設定)を<br>登録して、呼び出せます。                                    | <u>ユーザー設定</u><br><u>「」」」」」」」」」」」」」」」」」」」」」」」」」」」」」」」」」」」」</u>                                                                                                    |
|                                                                                                    |                                                          |                                                                                                    | プリセット呼出       プリセット登録         プリセット呼出       プリセット登録         登録した調整値を呼び出します。       現状の調整値を登録します。(5種類まで)         プリセット呼出       プリセット登録         プリセット呼出       アリセット登録                                                                                                    |
| 4<br>各項目を設定する<br>(☞右表)<br>※ サラウンド効果の設定で<br>「SRS CS Auto/SRS<br>WOW HD」を選んでいる<br>場合のみ                                                                                                    |                                                          |                                                                                                    | 2       呼び出したい設定を選ぶ       ・(細)・選ぶ       2       登録先(EQ1~EQ5))       ・(細)・選ぶ         (細)・選ぶ       (細)・選ぶ       (細)・選ぶ       (細)・選ぶ       (細)・選ぶ       (細)・選ぶ         (細)・選ぶ       (細)・選ぶ       (細)・選ぶ       (細)・選ぶ       (細)・選ぶ       (細)・選ぶ         (細)・買いての帯域を強調しない、フラットな音質。       (白)・       (白)・       (細)・選ぶ       (細)・選ぶ         (細)・       (三口)~       (EQ5)*2:       (白)・       (日)けの調整値が上書き保存されます |
| <ul> <li>お知らせ</li> <li>SRS CS Auto/SRS WOW<br/>HD設定時は、バランス/フェー<br/>ダーおよびイコライザーを調<br/>整しても、効果がありません。</li> </ul>                                                                                                    |                                                          |                                                                                                    | <ul> <li>3 終了 を選ぶ          ● 設定した調整値に変更されます。     </li> <li>※2 EQ1 ~ EQ5 のお買い上げ時の設定は下記の一覧表をご覧ください。</li> <li>BAND 中心周波数 EQ1(BOCK) EQ2(VOCAL) EQ3(JAZZ) EQ4(CLUB) EQ5(FLAT)</li> </ul>                                                                                                    |
| <ul> <li>本機の音声出力コードを<br/>使用して他の機器から本<br/>機の音声を出力している場<br/>合は、バランス/フェーダー<br/>とイコライザーの効果は得<br/>られません。</li> </ul>                                                                                                    |                                                          |                                                                                                    | $\begin{array}{ c c c c c c c c c c c c c c c c c c c$                                                                                                    |
|                                                                                                    |                                                          |                                                                                                    | 12     8 kHz     +5 dB     +3 dB     +5 dB     +3 dB     0 dB       13     12.5 kHz     +4 dB     +2 dB     +6 dB     +4 dB     0 dB       特長     高音域・低音域を強調     中音域から高音域<br>を強調     中音域をやや強調     低音域をやや強調     低音域を強調     すべての帯域を<br>強調しない                                                                                                    |

定

213